## パスワード自動入力で簡単ログイン

先にイルカの島の会員登録(無料)を行ってください。

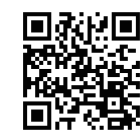

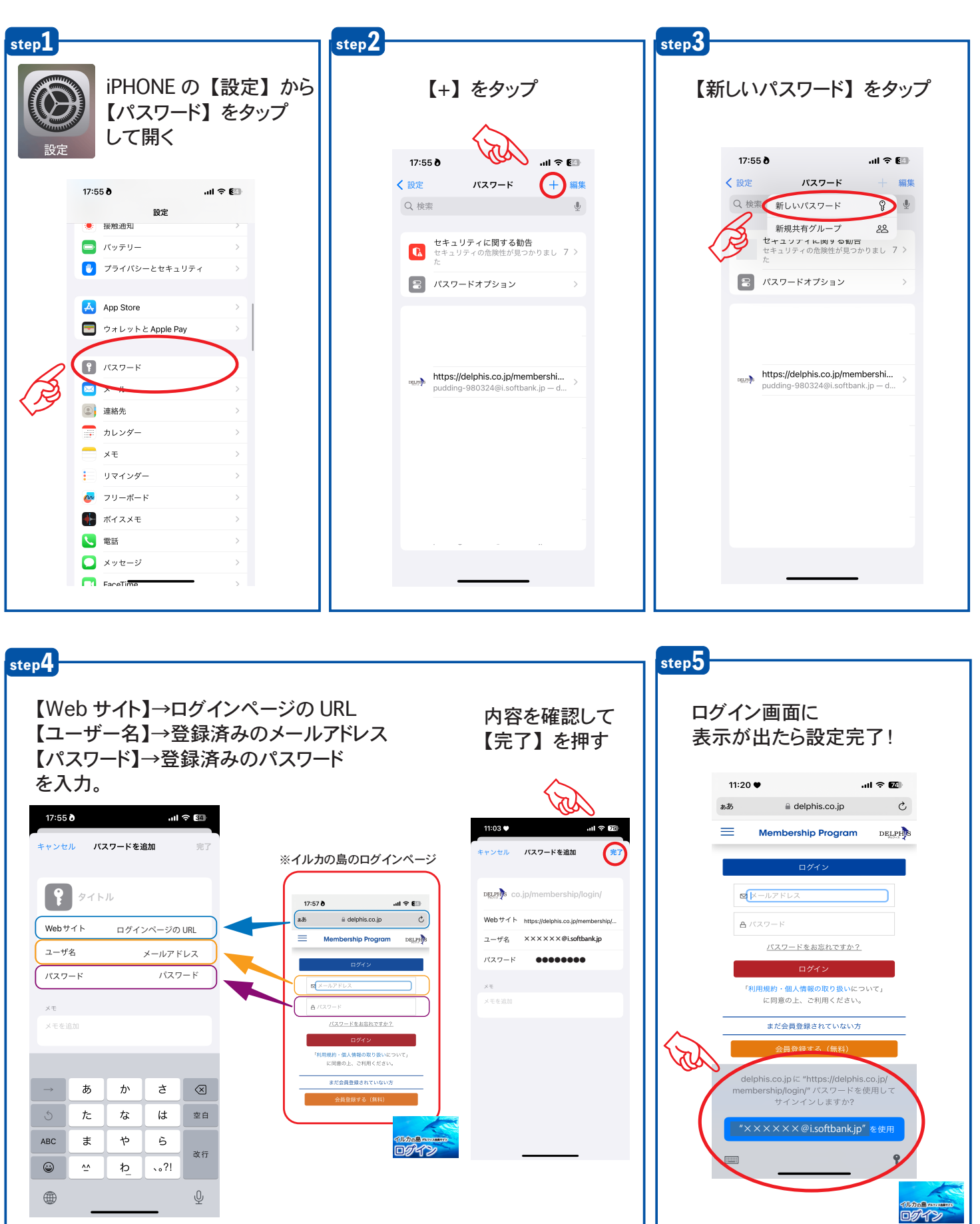

## ホーム画面にアイコンを設定する

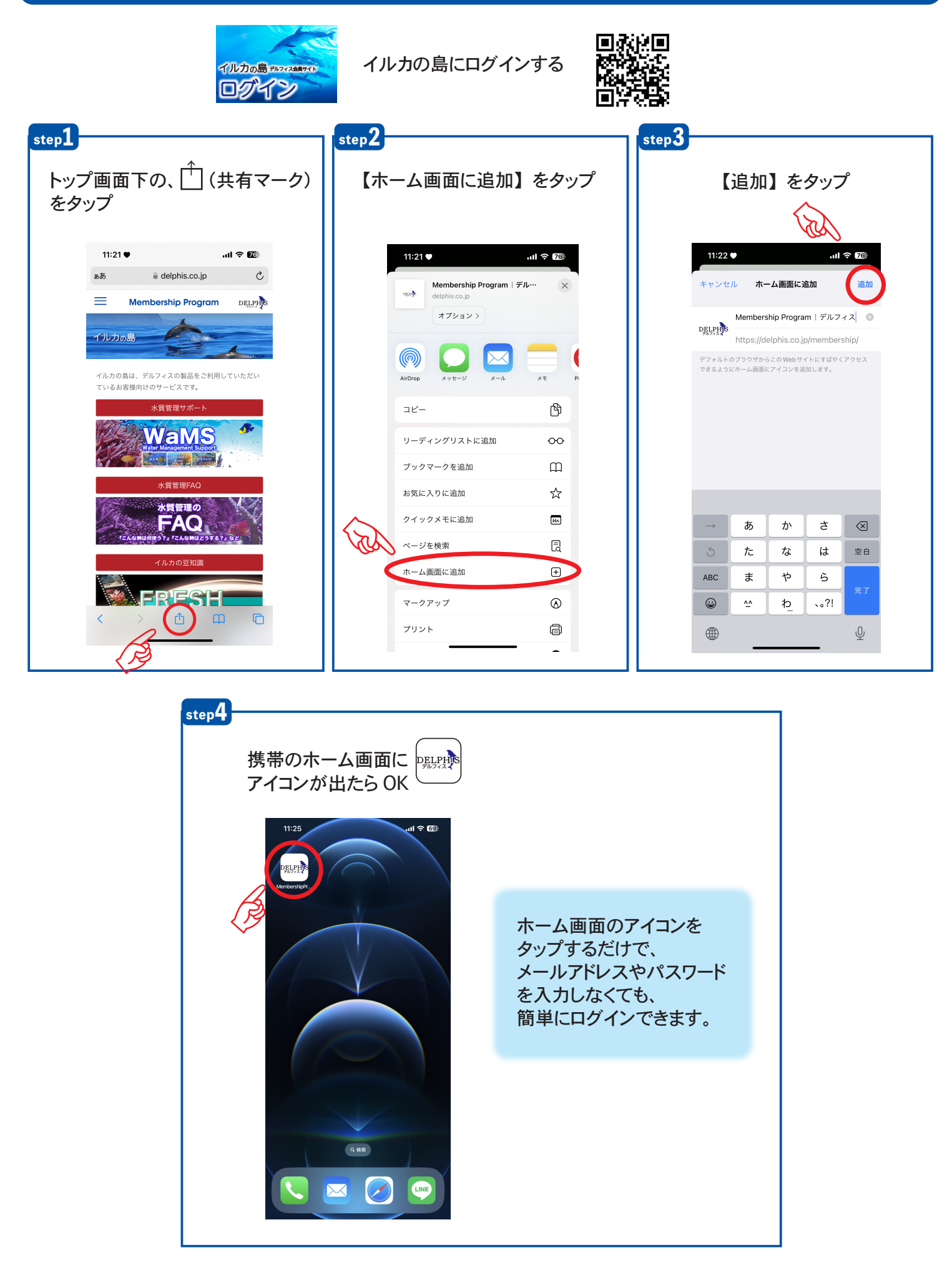